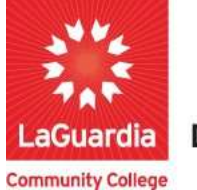

DARE TO DO MORE

## How to Upload Documents

The following guide will help you to register to the Adult and Continuing Education Information System Xendirect which will provide you with a central hub for course search, course registration and record management which includes transcripts, financial accounts, and related documentation.

## Instructions

 You can access the student registration system via the Adult Continuing Education from the following link
 https://co.supu.edu/laguardia/chackoutsignin.sfm

https://ce.cuny.edu/laguardia/checkoutsignin.cfm

- 2. When the home page displays you can select:
  - Create Account: create an account to be registered in the system.
  - Login My Account: access your account's registration, invoices and uploaded documents.

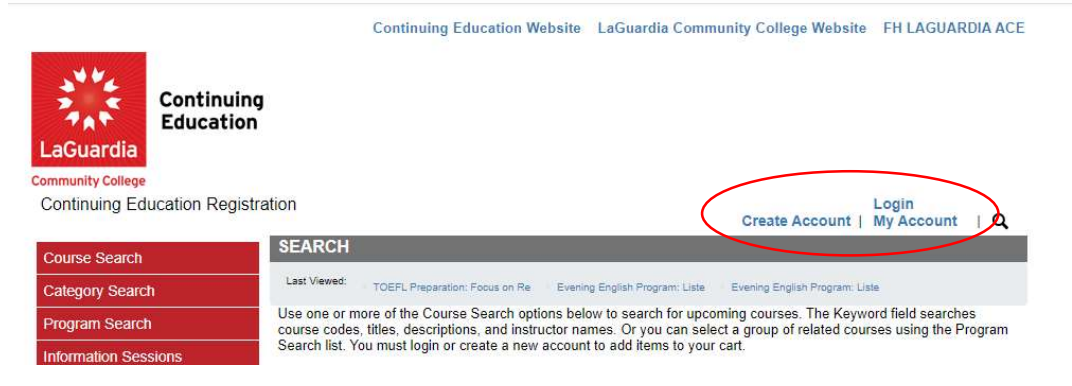

3. Login with your credentials and if you don't remember you can try the forgot username? Or forgot password? features and an email will be sent to the registered email.

|                                   | <b>Continuing Education Website</b>                                                                                    | LaGuardia Community College Website                                                           | FH LAGUARDIA ACE                     |
|-----------------------------------|----------------------------------------------------------------------------------------------------|-----------------------------------------------------------------------------------------------|--------------------------------------|
| LaGuardia                         |                                                                                                    |                                                                                               |                                      |
| Community College                 |                                                                                                    |                                                                                               |                                      |
| Continuing Education Registration | ิท                                                                                                    |                                                                                               | Login<br>My Account   Q              |
| Course Search<br>Category Search  | OUR ACCOUNT<br>Please Note: There is a 15 minute time limit to c<br>the possibility one or more courses currently in y | omplete your checkout before the session exp<br>our cart could become full before you complet | res. There is also<br>e the checkout |
| Program Search                    | process. If that case occurs, you will be notified                                                                     | on the Checkout page before submitting your f                                                 | nal order.                           |
| Information Sessions              | Please enter the username and password for yo                                                                          | ur account.                                                                                   |                                      |
| Course Catalogs                   | If you do not have an account, use the New Acco                                                                        | ount option below.                                                                            |                                      |
| Request More Information          | * required information * User Name                                                                                     |                                                                                               |                                      |
| Scholarship Applications          | * Password                                                                                                    |                                                                                               |                                      |
| Ň                                 | Login Fo<br>New Registrant<br>Click on the Create Account button to create a n                                         | rgot Username? Forgot Password?<br>ew account.                                                |                                      |
| C                                 | Create Account                                                                                                    | ie process.                                                                                   |                                      |

- If you do not have an account you will need to select **Create Account** and go through the process to register for an account.
- 4. Once you log in you will see your home page which will give you an overview of the **courses you are** registered to access the additional features go to **My Account** and select **Documents**.

| Continuing                        | Continuing Education Web    | usite LaGuardia Comm | unity College Website | FH LAGU      | ARDIA ACE     |
|-----------------------------------|-----------------------------|----------------------|-----------------------|--------------|---------------|
| LaGuardia                         |                             |                      |                       |              |               |
| Continuing Education Registration |                             | _                    | Cart   M              | ly Account   | - I Q         |
| Course Search                     | соры НОМЕ                   |                      |                       | MyAccount    | Home          |
| Category Search Carre             | ent Status                  |                      | MyAccount             | View Profile | e/Edit Passwo |
| Program Search Numb               | er of Registrations in Cart | 0                    | $\setminus$           | View/Pay I   | nvoices       |
| Information Sessions              | er of Total Registrations:  | 1                    |                       | Print Repo   |               |
| Course Catalogs                   |                             |                      |                       | Products     |               |
| Request More Information Upco     | ming Registrations          | Start Date           |                       | Registratio  | is            |
| Scholarship Applications          | <                           |                      |                       | Documents    |               |
|                                   |                             |                      |                       | View Cart    |               |
|                                   |                             | -                    |                       | Sign Out     |               |

- 5. Once you are in Documents section you can upload the document.
  - Be sure that all your documents are PDF format. You can use the following link to guide in case you need to convert them <u>How to convert a JPG to a PDF on Windows 10 |</u> <u>Adobe Acrobat</u>.

| LaGuardia Continuing                              |                           |                                                                                        |                                                                                                    |                                              |
|---------------------------------------------------|---------------------------|----------------------------------------------------------------------------------------|----------------------------------------------------------------------------------------------------|----------------------------------------------|
| Continuing Education Registra                     | tion                      |                                                                                        | Cart                                                                                                    | My Account -   Q                             |
| Course Search                                     | DOCUMENTS<br>The followin | ng documents are uploaded to yo<br>Click Docu                                          | ur account or are linked to your co<br>ment Title to view.                                                  | Account: Juan Caceres<br>urse registrations. |
| Program Search                                    | Date Uploaded             | Document Title                                                                         | Course                                                                                                    |                                              |
| Information Sessions<br>Course Catalogs           |                           | To upload a document, first s<br>and then upload the PDF d<br>Select a Course to share | scan your document to a PDF form<br>document using the following form,<br>the document with the instructor. | at                                           |
| Request More Information Scholarship Applications | Titl<br>Type of Conter    | e * Diploma                                                                            |                                                                                                    |                                              |
|                                                   | Fil                       | e* Choose File Diploma.pc                                                              | at                                                                                                    |                                              |

6. Once the upload is complete you will be able to see the file listed under **Documents**.

| Continuing<br>Education           |                           |                                   |                                              |                            |                  |
|-----------------------------------|---------------------------|-----------------------------------|----------------------------------------------|----------------------------|------------------|
| LaGuardia                         |                           |                                   |                                              |                            |                  |
| Community College                 |                           |                                   | ¥                                            |                            |                  |
| Continuing Education Registration |                           |                                   |                                              | Cart   My Acco             | unt 🕆   Q        |
| Course Search                     | S                         |                                   |                                              | Accou                      | nt: Juan Occeres |
| Category Search                   | following documents are u | ploaded to your a<br>Click Docume | ccount or are linked to<br>nt Title to view. | o your course registration | ons.             |
| Drogram Soarch Date Uploaded      |                           | Document Title                    |                                              | Course                     |                  |
| ClientUpload - 07                 | 7/18/2023 12:37:33 PM     | Diploma                           |                                              |                            |                  |
| Information Sessions              |                           |                                   |                                              |                            |                  |
| Course Catalogs                   | To upload a da            | ument first coord                 | usur desument to a l                         | DDE format                 |                  |
| Request More Information          | and then uplo             | ad the PDF docu                   | ment using the follow                        | ring form.                 |                  |
| Scholarshin Applications          | Select a Co               | urse to share the                 | document with the ins                        | structor.                  |                  |
| Scrivia snip Apprearons           | <b>T</b> .(1, 1)          | -                                 |                                              |                            |                  |
|                                   | l itle *                  | l.                                |                                              |                            |                  |
|                                   | Type of Content *         | Application                       | ~                                            |                            |                  |
|                                   | File *                    | Choose File                       | No file chosen                               |                            |                  |
|                                   | Description               |                                   |                                              |                            |                  |
|                                   |                           |                                   |                                              |                            |                  |
|                                   |                           | Upload Docume                     | ent                                          |                            |                  |